# RV110W ىلع تباثلا IP نيوكت

### فدەلا

رثكأ لاصتا ةيناكمإ كلذ رفوي .زاهجلا ىلإ اتباث IP ناونع ةتباثلا IP ةنونع رفوي ةينمأ رطاخم اضيأ قلخي هنكلو ،ةكبشلا لخاد ةلوهس.

دادعإ ةيلمع ip wan يكيتاتسإ نكاس لكشي نأ فيك تنأ يدبي نأ ققيثو اذه نم فدهلا لا يلع RV110W.

# قيبطتلل ةلباقلا ةزهجألا

RV110W زارطU<sup>I.</sup>

## تباثلا IP نيوكت

.WAN < ةكبش رتخأ ،ةدعاسملا بيولا نيوكت ةادأ يف .1 ةوطخلا

| Internet Connection Type: | Static IP    |      | -           | )                              |
|---------------------------|--------------|------|-------------|--------------------------------|
| Static IP Settings        |              |      |             |                                |
| nternet IP Address:       | 0.0          | . 0  | . 0         | (Hint: 192.168.100.100)        |
| Subnet Mask:              | 0.0          | . 0  | . 0         | (Hint: 255.255.255.0)          |
| Default Gateway:          | 0.0          | . 0  | . 0         | (Hint: 192.168.100.1)          |
| Static DNS 1:             | 0.0          | . 0  | . 0         | (Hint: 1.2.3.4)                |
| Static DNS 2:             | 0.0          | . 0  | . 0         |                                |
| Optional Settings         |              |      |             |                                |
| lost Name:                | router1FE47D | )    | ]           |                                |
| )omain Name:              |              |      | ]           |                                |
| ITU:                      | 🖲 Auto 🔘 Mai | nual |             |                                |
| Size:                     | 1500         |      | Bytes (Rang | je: 576 - 1500, Default: 1500) |

*تنرتنإلا لاصتا عون* لقح نمض تنرتنإلا لاصتا عون ةلدسنملا ةمئاقلا نم .2 ةوطخلا . **تباث IP** رتخأ .

| Internet Setup            |                 |                                          |
|---------------------------|-----------------|------------------------------------------|
| Internet Connection Type: | Static IP       |                                          |
| Static IP Settings        |                 |                                          |
| Internet IP Address:      | 192 . 168 . 100 | . 100 (Hint: 192.168.100.100)            |
| Subnet Mask:              | 255 . 255 . 255 | . 0 (Hint: 255.255.255.0)                |
| Default Gateway:          | 192 . 168 . 100 | . 1 (Hint: 192.168.100.1)                |
| Static DNS 1:             | 1.1.1           | . 1 (Hint: 1.2.3.4)                      |
| Static DNS 2:             | 1.1.1           | .1                                       |
| Optional Settings         |                 |                                          |
| Host Name:                | router1FE47D    |                                          |
| Domain Name:              | domain.com      |                                          |
| MTU:                      | Auto C Manual   |                                          |
| Size:                     | 1500            | Bytes (Range: 576 - 1500, Default: 1500) |
| Save Cancel               |                 |                                          |

ءانيم WAN لا نم ناونعلا ،لاجم *ناونع تنرتنإلا* يف تلخد .3 ةوطخلا.

| nternet Setup             |                                               |
|---------------------------|-----------------------------------------------|
| Internet Connection Type: | Static IP                                     |
| Static IP Settings        |                                               |
| Internet IP Address:      | 192 . 168 . 100 . 100 (Hint: 192.168.100.100) |
| Subnet Mask:              | 255 . 255 . 255 . 0 (Hint: 255.255.255.0)     |
| Default Gateway:          | 192 . 168 . 100 . 1 (Hint: 192.168.100.1)     |
| Static DNS 1:             | 1.1.(Hint: 1.2.3.4)                           |
| Static DNS 2:             | 1.1.1.1                                       |
| Optional Settings         |                                               |
| Host Name:                | router1FE47D                                  |
| Domain Name:              | domain.com                                    |
| MTU:                      | Auto C Manual                                 |
| Size:                     | 1500 Bytes (Range: 576 - 1500, Default: 1500) |
| Save Cancel               |                                               |

WAN ذفنمل ةيعرفلا ةكبشلا عانق لخدأ ،*ةيعرفلا ةكبشلا عانق* لقح يف .4 ةوطخلا

| Internet Connection Type: | Static I   | P      |       | •           |                              |
|---------------------------|------------|--------|-------|-------------|------------------------------|
| Static IP Settings        |            |        |       |             |                              |
| nternet IP Address:       | 192        | . 168  | . 100 | . 100       | (Hint: 192.168.100.100)      |
| Subnet Mask:              | 255        | . 255  | . 255 | . 0         | (Hint: 255.255.255.0)        |
| Default Gateway:          | 192        | . 168  | . 100 | . 1         | (Hint: 192.168.100.1)        |
| Static DNS 1:             | 1          | . 1    | . 1   | . 1         | (Hint: 1.2.3.4)              |
| Static DNS 2:             | 1          | . 1    | . 1   | . 1         |                              |
| Optional Settings         |            |        |       |             |                              |
| Host Name:                | router1    | FE47D  |       |             |                              |
| Domain Name:              | domain.com |        |       |             |                              |
| MTU:                      | Auto       | O Manu | al    |             |                              |
| Size:                     | 1500       | 1500   |       | Bytes (Rang | ge: 576 - 1500, Default: 150 |

لخدم ريصقتلا نم ناونعلا ،لاجم *لخدم* ريصقتلا يف تلخد .5 ةوطخلا.

| nternet Connection Type: | Static IP    |       | -            |                             |
|--------------------------|--------------|-------|--------------|-----------------------------|
| Static IP Settings       |              |       |              |                             |
| nternet IP Address:      | 192 . 168    | . 100 | . 100        | (Hint: 192.168.100.100)     |
| Subnet Mask:             | 255 . 255    | . 255 | . 0          | (Hint: 255.255.255.0)       |
| Default Gateway:         | 192 . 168    | . 100 | . 1          | (Hint: 192.168.100.1)       |
| Static DNS 1:            | 1.1          | . 1   | . 1          | (Hint: 1.2.3.4)             |
| Static DNS 2:            | 1.1          | . 1   | . 1          | ]                           |
| Optional Settings        |              |       |              |                             |
| Host Name:               | router1FE47D |       |              |                             |
| Domain Name:             | domain.com   |       |              |                             |
| MTU:                     | Auto O Manua | al    |              |                             |
| Size:                    | 1500         |       | Bytes (Range | e: 576 - 1500, Default: 150 |

.يساسألا DNS مداخب صاخلا IP ناونع لخدأ ،*تباثلا 1 DNS* لقح يف .6 ةوطخلا

| Internet Connection Type: | Static IP       |                                        |
|---------------------------|-----------------|----------------------------------------|
| Static IP Settings        |                 |                                        |
| Internet IP Address:      | 192 . 168 . 100 | ) . 100 (Hint: 192.168.100.100)        |
| Subnet Mask:              | 255 . 255 . 255 | . 0 (Hint: 255.255.255.0)              |
| Default Gateway:          | 192 . 168 . 100 | ) . 1 (Hint: 192.168.100.1)            |
| Static DNS 1:             | 1.1.1           | . 1 (Hint: 1.2.3.4)                    |
| Static DNS 2:             | 1.1.1           | . 1                                    |
| Optional Settings         |                 |                                        |
| Host Name:                | router1FE47D    | ]                                      |
| Domain Name:              | domain.com      | ]                                      |
| MTU:                      | 🖲 Auto 🔘 Manual |                                        |
| Size:                     | 1500            | Bytes (Range: 576 - 1500, Default: 150 |

.يوناثلا DNS مداخب صاخلا IP ناونع لخدأ ،*تباثلا DNS 2* لقح يف .7 ةوطخلا

| nternet Connec <mark>t</mark> ion Type: | Static IP       |                                       |
|-----------------------------------------|-----------------|---------------------------------------|
| Static IP Settings                      |                 |                                       |
| nternet IP Address:                     | 192 . 168 . 100 | . 100 (Hint: 192.168.100.100          |
| Subnet Mask:                            | 255 . 255 . 255 | . 0 (Hint: 255.255.255.0)             |
| Default Gateway:                        | 192 . 168 . 100 | . 1 (Hint: 192.168.100.1)             |
| Static DNS 1:                           | 1.1.1           | . 1 (Hint: 1.2.3.4)                   |
| Static DNS 2:                           | 1.1.1           | . 1                                   |
| Optional Settings                       |                 |                                       |
| Host Name:                              | router1FE47D    | )                                     |
| Domain Name:                            | domain.com      |                                       |
| MTU:                                    | Auto O Manual   |                                       |
| Size:                                   | 1500            | Bytes (Range: 576 - 1500, Default: 15 |

.*فيضملا مسا* لقح يف RV110W ل فيضملا مسا لخدأ (يرايتخإ) .8 ةوطخلا

ىلإ يطختلاب مقف ،ةيرايتخالا تادادعإلا نم يأ نيوكت يف بغرت نكت مل اذإ **:ةظحالم** 11. ةوطخلا

| nternet Connection Type: | Static IP       | •            |                             |
|--------------------------|-----------------|--------------|-----------------------------|
| Static IP Settings       |                 |              |                             |
| nternet IP Address:      | 192 . 168 . 10  | 0.100        | (Hint: 192.168.100.100)     |
| Subnet Mask:             | 255 . 255 . 25  | 5.0          | (Hint: 255.255.255.0)       |
| Default Gateway:         | 192 . 168 . 10  | 0.1          | (Hint: 192.168.100.1)       |
| Static DNS 1:            | 1.1.1           | . 1          | (Hint: 1.2.3.4)             |
| Static DNS 2:            | 1.1.1           | . 1          | ]                           |
| Optional Settings        |                 |              |                             |
| Host Name:               | router1FE47D    | ]            |                             |
| Domain Name:             | domain.com      | D            |                             |
| MTU:                     | 🖲 Auto 🔘 Manual |              |                             |
| Size:                    | 1500            | Bytes (Range | e: 576 - 1500, Default: 150 |

.*لاجملا مسا* لقح يف كتكبش لاجم مسا لخدأ .9 ةوطخلا

| nternet Connection Type: | Static IP       | •                                     |
|--------------------------|-----------------|---------------------------------------|
| Static IP Settings       |                 |                                       |
| nternet IP Address:      | 192 . 168 . 100 | . 100 (Hint: 192.168.100.100)         |
| Subnet Mask:             | 255 . 255 . 255 | . 0 (Hint: 255.255.255.0)             |
| Default Gateway:         | 192 . 168 . 100 | . 1 (Hint: 192.168.100.1)             |
| Static DNS 1:            | 1.1.1           | . 1 (Hint: 1.2.3.4)                   |
| Static DNS 2:            | 1.1.1           | .1                                    |
| Optional Settings        |                 |                                       |
| Host Name:               | router1FE47D    |                                       |
| Domain Name:             | domain.com      |                                       |
| MTU:                     | 🖲 Auto 🔘 Manual |                                       |
| Size:                    | 1500 By         | ytes (Range: 576 - 1500, Default: 150 |

طبضتل (MTU) لـقنلل ىصقألاا دحلا ةدحو مجح طبضل **يئاقلت** قوف رقنا .10 ةوطخلا لخاد (MTU) لـقنلل ىصقألاا دحلا ةدحو مجح ديدحتل **يودي** قوف رقنا وأ ،ايئاقلت مجحلا .

| Internet Connection Type: | Static IP       | •                                    |
|---------------------------|-----------------|--------------------------------------|
| Static IP Settings        |                 |                                      |
| Internet IP Address:      | 192 . 168 . 100 | . 100 (Hint: 192.168.100.100)        |
| Subnet Mask:              | 255 . 255 . 255 | . 0 (Hint: 255.255.255.0)            |
| Default Gateway:          | 192 . 168 . 100 | . 1 (Hint: 192.168.100.1)            |
| Static DNS 1:             | 1.1.1           | . 1 (Hint: 1.2.3.4)                  |
| Static DNS 2:             | 1.1.1           | . 1                                  |
| Optional Settings         |                 |                                      |
| Host Name:                | router1FE47D    |                                      |
| Domain Name:              | domain.com      |                                      |
| MTU:                      | 🔘 Auto 🖲 Manual |                                      |
| Size:                     | 1500 Byte       | es (Range: 576 - 1500, Default: 1500 |

يف (MTU) ل\_قنلل ىصقألاا دحلا ةدحو مجح لخدأف ،**يودي** قوف رقنلاب تمق اذإ .11 ةوطخلا م*جحلا* لقح.

لەاجتل **رمألا ءاغلاٍ** قوف رقنا وأ ،نيوكتلا تارىيغت ظفحل **ظفح** قوف رقنا .12 ةوطخلا تارىيغتلا

ةمجرتاا مذه لوح

تمجرت Cisco تايان تايانق تال نم قعومجم مادختساب دنتسمل اذه Cisco تمجرت ملاعل العامي عيمج يف نيم دختسمل لمعد يوتحم ميدقت لقيرشبل و امك ققيقد نوكت نل قيل قمجرت لضفاً نأ قظعالم يجرُي .قصاخل امهتغلب Cisco ياخت .فرتحم مجرتم اممدقي يتل القيفارت عال قمجرت اعم ل احل اوه يل إ أم اد عوجرل اب يصوُتو تامجرت الاذة ققد نع اهتي لوئسم Systems الما يا إ أم الا عنه يل الان الانتيام الال الانتيال الانت الما